## Mapa de menús

## Lista de menús

Hay disponible una serie de menús que le facilitan el cambio de los valores de la impresora. Este diagrama muestra los elementos disponibles en cada menú.

| Suministros                 | Menú Papel           | In                                                                     | formes                         | V     | alores             |
|-----------------------------|----------------------|------------------------------------------------------------------------|--------------------------------|-------|--------------------|
| Reemplazar suministro       | Origen predetermina  | ado Pá                                                                 | igina de valores de menú       | V     | alores generales   |
| Cartucho cian               | Tamaño/tipo de papel |                                                                        | tadísticas dispositivo         | Ν     | lenú Configuración |
| Cartucho magenta            | Configurar multiuso  | Pá                                                                     | igina configuración de red     | Ν     | lenú Acabado       |
| Cartucho amarillo           | Sustituir tamaño     | Pá                                                                     | ig configurac. red <x></x>     | Ν     | lenú Calidad       |
| Cartucho negro              | Textura del papel    | Pá                                                                     | ig config inalámb <sup>1</sup> | Ν     | 1enú Utilidades    |
| Fotoconductor cian          | Peso del papel       | Lis                                                                    | sta Perfiles                   | Ν     | lenú XPS           |
| Fotoconductor magenta       | Carga de papel       |                                                                        | igina configuración Netwar     | e N   | lenú PDF           |
| Fotoconductor amarillo      | Tipos personalizados |                                                                        | primir fuentes                 | Ν     | lenú PostScript    |
| Fotoconductor negro         | Configuración univer | rsal Im                                                                | primir directorio              | Ν     | lenú Emulación PCL |
| Caja de tóner de desecho    |                      | Inf                                                                    | forme de activos               | Ν     | lenú HTML          |
| Fusor                       |                      |                                                                        |                                | Ν     | lenú Imagen        |
| Módulo de transferencia     |                      |                                                                        |                                | Ν     | lenú PictBridge    |
|                             |                      |                                                                        |                                | Ν     | 1enú Unidad flash  |
| Seguridad                   | Red                  | /Puerte                                                                | os l                           | ۱yu   | da                 |
| Otros valores de seguridad  | d NIC                | activo                                                                 | I                              | mpr   | rimir todo         |
| Impresión confidencial      | Red                  | estánd                                                                 | lar <sup>2</sup> C             | Calic | lad de color       |
| Limpieza de disco           | USB                  | estánd                                                                 | lar (                          | Calic | lad de impresión   |
| Registro de auditoría de se | eguridad Para        | lelo <x< td=""><td>:&gt; (</td><td>Guía</td><td>de impresión</td></x<> | :> (                           | Guía  | de impresión       |
| Definir fecha/hora          | Serie                | e <x></x>                                                              | (                              | Guía  | de papel           |

Configuración de SMTP

<sup>1</sup>Aparece sólo en modelos inalámbricos.

<sup>2</sup> Dependiendo de la configuración de la impresora, el elemento de este menú aparece como Red estándar, Red inalámbrica o Red <x>.

Defectos de impresión

Mapa de menús Guía de información Guía de conexión Guía desplazamientos Guía de suministros

## Descripción del panel de control de la impresora

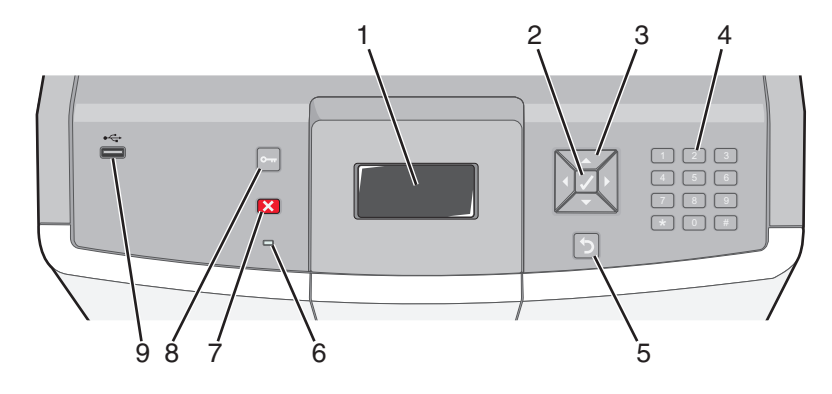

| Elemento del panel de control |                       |                                                                                                    | Descripción                                                                                                    |  |
|-------------------------------|-----------------------|----------------------------------------------------------------------------------------------------|----------------------------------------------------------------------------------------------------|--|
| 1                             | Mostrar               |                                                                                                    | La pantalla muestra mensajes e imágenes que comunican el estado de la<br>impresora.                                                                                                    |  |
| 2                             | Seleccione            |                                                                                                    | Al pulsar 🗹 se inicia una acción en un elemento de menú.                                                                                                    |  |
| 3                             | Botones de navegación |                                                                                                    | Pulse el botón de flecha arriba o abajo para desplazarse por las listas de menús.<br>Pulse el botón de flecha izquierda o derecha para desplazarse por valores o<br>texto que pase a otra pantalla.                                                                                                    |  |
| 4                             | Teclado numérico      | 1 ØI.         2 ABC         3 OFF           4 OH         5 JR.         6 WHO           7 Paris         8 TW         9 WKXZ           ←         0 GIS         # 1A | Consta de los números de 0 a 9, caracteres de A a Z, un botón † A y un botón<br>de retroceso<br>Nota: La tecla † Afunciona como Bloq Mayús.                                                                                                    |  |
| 5                             | Atrás                 | 5                                                                                                    | Vuelve a la pantalla anterior.                                                                                                    |  |
| 6                             | Indicador             |                                                                                                    | <ul> <li>Indica el estado de la impresora:</li> <li>Apagado: la impresora está apagada o en Modo económico.</li> <li>Verde con parpadeo: la impresora se está calentando, procesando datos o imprimiendo.</li> <li>Verde fijo: la impresora está encendida, pero inactiva.</li> <li>Rojo fijo: se necesita la intervención del operador.</li> </ul> |  |

| Elemento del panel de control |                    |   | Descripción                                                                                                    |
|-------------------------------|--------------------|---|----------------------------------------------------------------------------------------------------|
| 7                             | Parar              |   | Detiene todas las actividades de la impresora.<br>Cuando aparece <b>Detenido</b> en la pantalla, se muestra una lista de opciones.                                                       |
| 8                             | Menú               | 0 | Abre el índice de menús.<br><b>Nota:</b> Estos menús sólo están disponibles cuando la impresora está en estado<br>Lista.                                                                 |
| 9                             | Puerto USB directo |   | Inserte una unidad flash USB para enviar datos a la impresora.<br>Inserte un cable USB desde una cámara digital para imprimir fotos con una<br>cámara digital compatible con PictBridge. |